## LOAN SERVICING SOFT Charts On My Control Panel

This document will guide you through the process of setting up and managing the charts on your My Control Panel screen with-in LOAN SERVICING SOFT.

For additional information and/or questions please feel free to contact our support group at support@loanservicingsoft.com or 1-800-993-1839 x2.

The LOAN SERVICING SOFT My Control Panel displays charts on the top of the screen for all users as displayed in this image below:

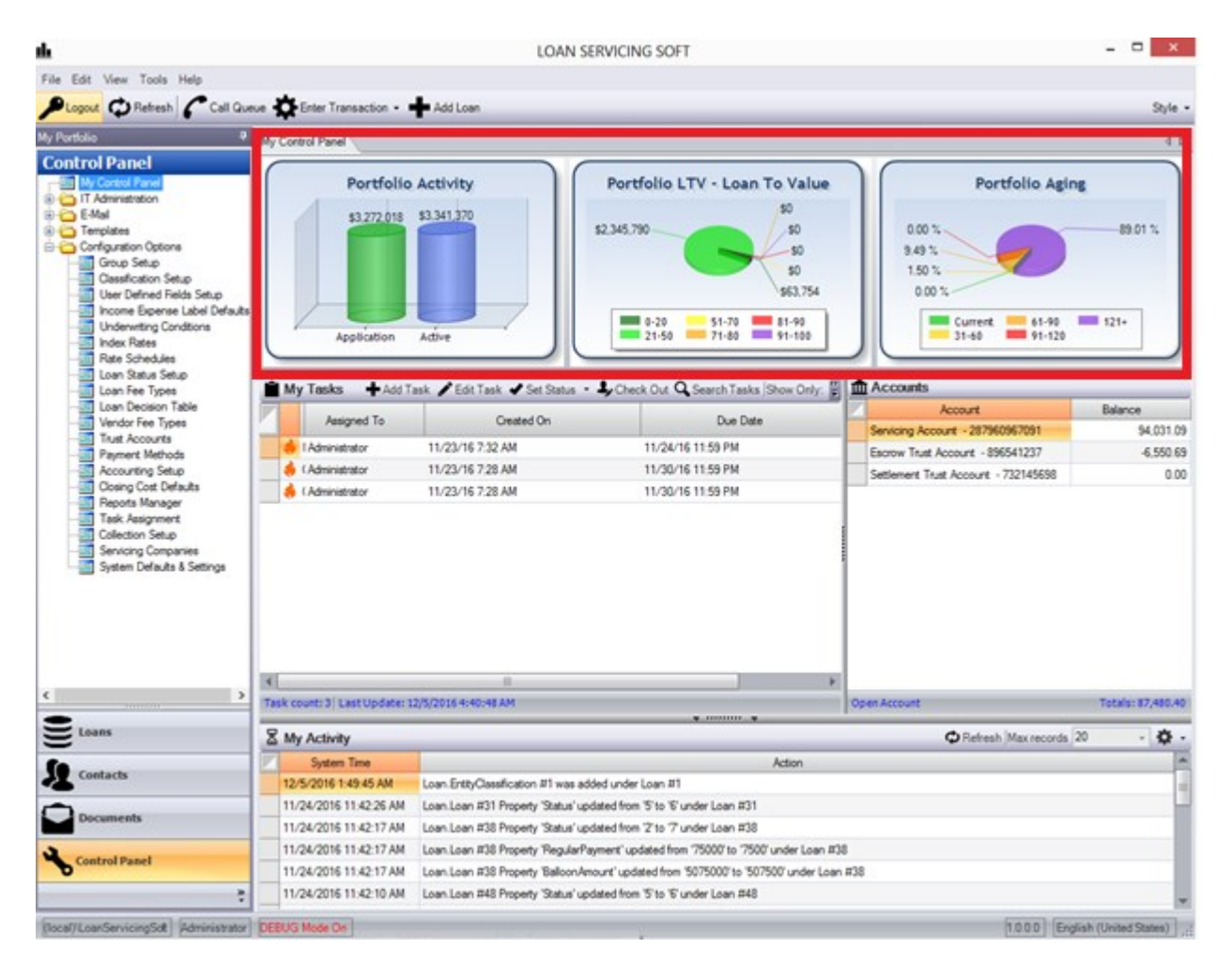

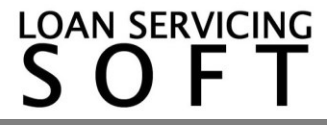

In order to manage your My Control Panel charts go here:

Configuration Options > System Defaults & Settings > System Settings > Control Panel Charts

| olio 4 System Defaults & Sett          | 8                          |                                 |                             |             |  |
|----------------------------------------|----------------------------|---------------------------------|-----------------------------|-------------|--|
| rol Panel Esve                         |                            |                                 |                             |             |  |
| My Control Panel                       |                            |                                 |                             |             |  |
| E-Mail                                 |                            | Setting                         |                             |             |  |
| - System Settings                      | General Calculation Settin | ngs Trust.Accounting Security S | etings Control Panel Charts |             |  |
| Configuration Options Reporting Settin |                            |                                 |                             |             |  |
| Group Setup - E-Mail Settings          | Portfolio Activity Chart   |                                 |                             |             |  |
| User Defined Fields Setup              | Loan Status                | Label                           | Active                      | Hide # Zero |  |
| Income Expense Label Defaults          | Entered                    | Entered                         |                             | 3           |  |
| Underwrting Conditions                 | Application                | Application                     |                             | <b>V</b>    |  |
| Rate Schedules                         | Pending                    | Pendina                         |                             |             |  |
| Loan Status Setup                      | Pre-Improved               | Pauloomad                       |                             | 3           |  |
| Loan Fee Types                         | Anonyad                    | Anomund                         |                             |             |  |
| Vendor Fee Types                       | Partico Evotes             | Panden Laden                    |                             |             |  |
| Trust Accounts                         | Ferting running            | Ferded                          | •                           |             |  |
| Payment Methods                        | - Funded                   | Funded                          |                             |             |  |
| Cosing Cost Defaults                   | Underwriting               | Underwitting                    |                             |             |  |
| Reports Manager                        | Active                     | Active                          | 4                           |             |  |
| Task Assignment                        | Portfolio LTV - Loan To V  | alue Chart                      |                             |             |  |
| Servicing Companies                    | Label                      | From                            | n Value                     | To Value    |  |
|                                        | 0-20                       |                                 | -999                        | 20          |  |
|                                        | 21-50                      |                                 | 20                          | 50          |  |
|                                        | 51-70                      |                                 | 50                          | 70          |  |
|                                        | 71-80                      |                                 | 70                          | 80          |  |
|                                        | 81-90                      |                                 | 80                          | 90          |  |
|                                        | 91-100                     |                                 | 90                          | 999 999     |  |
| >                                      | Particle Arise Chart       |                                 |                             |             |  |
|                                        | Fortical Piging Chart      |                                 |                             |             |  |
|                                        | Label                      | From                            | n Value                     | To Value    |  |
| und aucha                              | Current                    |                                 | 0                           | 30          |  |
| marts                                  | 31-60                      |                                 | 30                          | 60          |  |
| - Cumanta                              | 61-90                      |                                 | 61                          | 90          |  |
| ocuments                               | 91-120                     |                                 | 91                          | 120         |  |
|                                        |                            |                                 |                             |             |  |

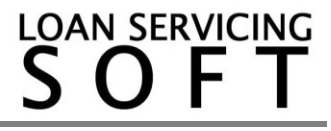